### TRƯỜNG ĐẠI HỌC THỦ DẦU MỘT TRUNG TÂM NGOẠI NGỮ

CỘNG HÒA XÃ HỘI CHỦ NGHĨA VIỆT NAM Độc lập – Tự do – Hạnh phúc

Số: 14 /TB-TTNN

Bình Dương, ngày Q6 tháng 07-năm 2020

# THÔNG BÁO

# Về việc đăng ký học Ngoại ngữ không chuyên (NNKC) Học kỳ 3 năm học 2019-2020

# I. THÔNG TIN ĐĂNG KÝ HỌC

## 1.1. Đối tượng đăng ký

- Sinh viên đại học hệ đào tạo chính quy khóa 2017, 2018 và 2019;
- Sinh viên đại học hệ đào tạo thường xuyên (VHVL-Văn bằng 1) khóa 2017, 2018 và 2019;

# 1.2. Thông tin về các lớp NNKC

| Stt | Học phần        | Số tín chỉ | Số tiết | Số buổi học | Thời gian học                       |
|-----|-----------------|------------|---------|-------------|-------------------------------------|
| 1   | Học phần từ 1-5 | 1 + 1      | 40      | 10          | $03/08/2020 \rightarrow 11/10/2020$ |
| 2   | Học phần 6      | 0+2        | 60      | 15          | 03/08/2020 → 15/11/2020             |

#### 1.3. Các lớp ngoại ngữ được mở

|                  | 1 | 2 | 3 | 4 | 5 | 6 |
|------------------|---|---|---|---|---|---|
| Tiếng Anh        |   |   |   |   |   |   |
| Tiếng Trung Quốc |   |   |   |   |   |   |
| Tiếng Pháp       |   |   |   |   |   |   |

- 1.4. Thời gian đăng ký: đăng ký học online từ 13/07/2020 đến 25/07/2020
- 1.5. Học phí:

### a. Đại học hệ chính quy

| Học phần        | Học phí học mới             | Học phí học lại            |  |  |
|-----------------|-----------------------------|----------------------------|--|--|
| Heenhàn từ 15   | 650.000đ                    | 975.000                    |  |  |
| Học phân từ 1-5 | 260.000 (LT) + 390.000 (TH) | 650.000 x 1,5 (HP học mới) |  |  |
| Heenhần (       | 780.000đ                    | 1.170.000đ                 |  |  |
| Học phản ô      | 2 x 390.000 (TH)            | 780.000 x 1,5 (HP học mới) |  |  |

# b. Đại học hệ thường xuyên (VHVL-Văn bằng 1)

| Học phần        | Học phí học mới             | Học phí học lại              |  |  |
|-----------------|-----------------------------|------------------------------|--|--|
| Heenhàn từ 1.5  | 975.000đ                    | 1.462.500đ                   |  |  |
| Hộc phân từ 1-5 | 390.000 (LT) + 585.000 (TH) | 975.000 x 1,5 (HP học mới)   |  |  |
| Hoo nhần (      | 1.170.000đ                  | 1.755.000đ                   |  |  |
| пос рпап о      | 2 x 585.000 (TH)            | 1.170.000 x 1,5 (HP học mới) |  |  |

Lưu ý: Sinh viên đóng học phí trong vòng 72 giờ tại Trung tâm Ngoại ngữ kể từ thời điểm hoàn thành <u>đăng ký học online</u>.

## II. NHỮNG ĐIỀU CẦN BIẾT

#### 2.1. Yêu cầu đăng ký

- Để tránh việc trùng lịch học trong suốt học kỳ, sinh viên phải căn cứ trên thời khóa biểu cá nhân của mình để đăng ký lớp học cho phù hợp (sinh viên sẽ không được phép thay đổi lớp học sau khi đóng học phí và trong suốt quá trình học);
- Sinh viên có thể đăng ký học các buổi Sáng (7:00-10:30), Chiều (12:30-16:00) hoặc Tối (17:30-20:45) các ngày trong tuần (từ Thứ Hai đến Chủ nhật). Mỗi lớp học 1 buổi/tuần. Thời lượng mỗi buổi học là 4 tiết (45 phút/1 tiết).

#### 2.2. Trước ngày bắt đầu học, sinh viên cần phải

- Kiểm tra lại lịch học trên tài khoản cá nhân trong trường hợp có thay đổi phòng học;
- Xem danh sách lớp bị hủy do không đủ số lượng mở lớp trên trang thông tin <u>www.</u> <u>flc.tdmu.edu.vn;</u>
- Đến Trung tâm để chọn một lớp học tương ứng khác nếu có tên trong danh sách lớp bị hủy do không đủ số lượng mở lớp.

#### 2.3. Hướng dẫn đăng ký Online

- Bước 1: Vào website của Trung tâm Ngoại ngữ www.flc.tdmu.edu.vn;
- Bước 2: Đăng nhập:
  - + Tên đăng nhập: Mã số sinh viên
  - + Mật khẩu đăng nhập: Mã số sinh viên (mật khẩu mặc định)
- Bước 3: Chọn lớp học;
- **Bước 4:** Chọn mục *xác nhận đăng ký học* để hoàn tất đăng ký online. Sau khi đăng ký học thành công, sinh viên có thể vào trang cá nhân để kiểm tra lại thông tin hoặc thay đổi lớp học trước khi đóng học phí.

Trân trọng thông báo./.

Nơi nhận:

- Các Khoa;
- Website trường;
- Website TTNN;
- Facebook TTNN;
- Lưu: TTNN.

**GIÁM ĐỐC** HO TRUNG TA NGOALANG ThS. Nguyễn Văn Hùng